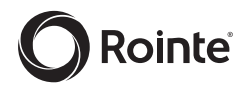

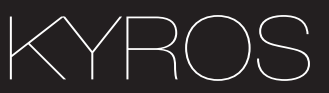

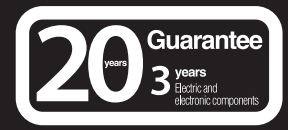

### INSTRUCTION MANUAL DIGITAL ELECTRONIC RADIATOR

Information, operation & installation

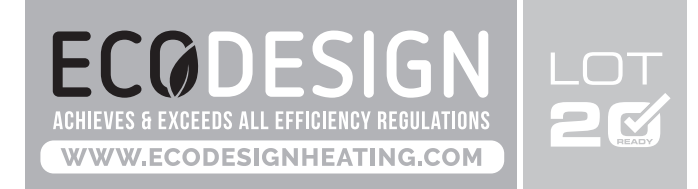

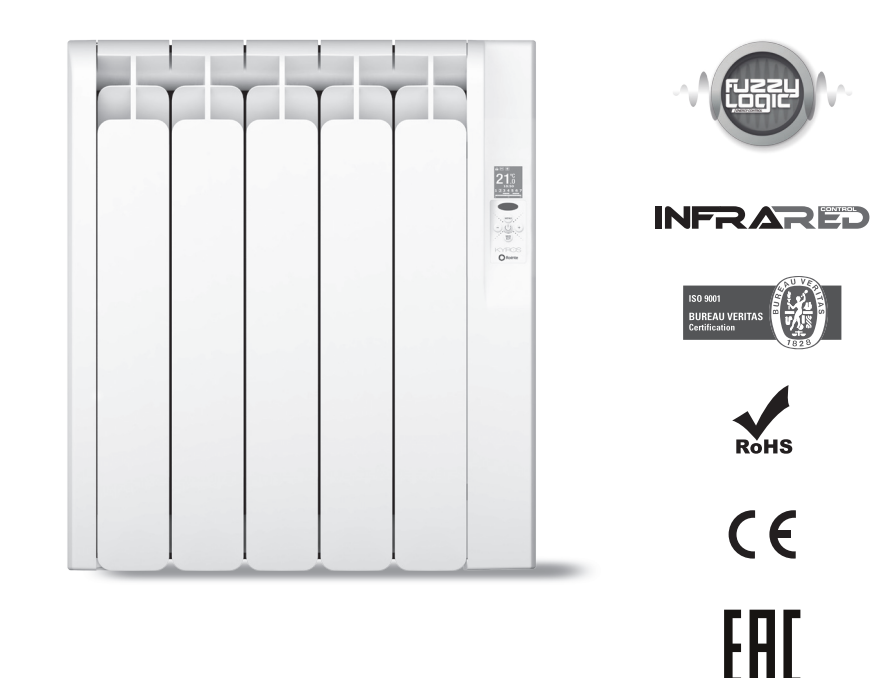

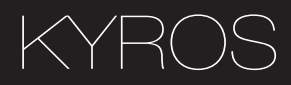

### **Contents:**

| 1. | Introduction                               | . 3 |
|----|--------------------------------------------|-----|
| 2. | Product information and operation          | . 3 |
|    | 2.1. Control panel                         | . 3 |
|    | 2.2. Switching on and off (stand-by)       | . 5 |
|    | 2.3. Adjust the day and time               | . 5 |
|    | 2.4. Adjust the temperature                | . 6 |
|    | 2.5. Lock the control panel                | . 6 |
|    | 2.6. Main Menu                             | . 7 |
|    | 2.6.1. Settings sub-menu                   | 7   |
|    | 2.6.2. Energy sub-menu                     | . 8 |
|    | 2.6.3. Equilibrium / Balance sub-menu      | 10  |
|    | 2.6.4. Program sub-menu                    | 10  |
|    | 2.7. OPEN WINDOWS function                 | 17  |
|    | 2.8. Fuzzy Logic Energy Control technology | 18  |
| 3. | Installation and mounting                  | 18  |
|    | 3.1 Mounting instructions                  | 18  |
|    | 3.2 Installing and fixing the supports     | 19  |
| 4. | Maintenance and cleaning                   | 20  |
| 5. | Installation and safety precautions        | 20  |
|    | 5.1. Installation precautions              | 20  |
|    | 5.2. Safety precautions                    | 20  |
| 6. | Rointe Product Guarantee                   | 21  |
| 7. | European Directive                         | 23  |
| 8  | Dimensions & Technical Characteristics     | 24  |
| 9. | Certificate of Guarantee                   | 25  |
|    |                                            |     |

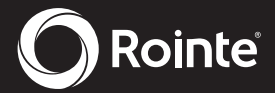

1. Introduction

N

Designed with the user in mind, this product contains an exclusive electronic temperature programmer and is manufactured with high quality components. This product has passed the most demanding quality controls to meet rigorous safety standards and efficiency requirements. This product is designed for fixed installation only. The main features of this product are:

- A backlit display
- Safety thermostat
- Low consumption due to patented Fuzzy Logic Energy Control technology
- 4 pre-installed programmes
- Visual menus
- Infrared communication (compatible with AIR Control and BASIC Control remote controls)
- Equilibrium function
- OPEN WINDOWS function

**IMPORTANT** - Please read this Instruction Manual carefully to ensure correct operation. It is important that this manual is left with the product after installation.

### 2. Product information and operation

### 2.1. Control panel

### 2.1.1. Keypad

| ICON          | DESCRIPTION                                        |  |  |
|---------------|----------------------------------------------------|--|--|
| $\bigcirc$    | On / Off button<br>Accept / Confirm button         |  |  |
| $\overline{}$ | Decrease temperature button<br>Move left button    |  |  |
| +             | Increase temperature button<br>Move right button   |  |  |
| MENU          | Menu button<br>Move upwards button                 |  |  |
| AUT           | MANUAL / AUTOMATIC button<br>Move downwards button |  |  |

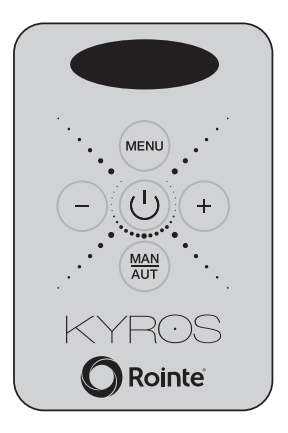

### 2.1.2. Display panel

| NO. | DESCRIPTION                                        |
|-----|----------------------------------------------------|
| 1   | Programming                                        |
| 2   | Days of the week                                   |
| 3   | Time of day                                        |
| 4   | Temperature selected                               |
| 5   | Control panel locked / unlocked                    |
| 6   | MANUAL / AUTOMATIC / PILOT WIRE function indicator |
| 7   | COMFORT / ECO / ANTI-FROST mode indicator          |
| 8   | Fuzzy Logic Energy Control technology indicator    |
| 9   | Heating element active indicator                   |
| 10  | Energy consumption indicator                       |
| 11  | OPEN WINDOWS function indicator                    |

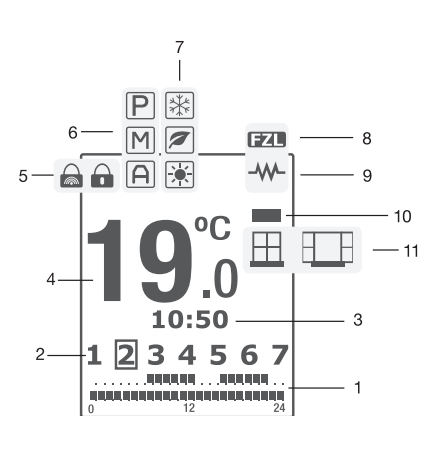

\* PILOT WIRE function not available in UK. Only on demand.\*

### 2.1.3. Symbol information

| SYMBOL   | DESCRIPTION                                 | SYMBOL         | DESCRIPTION                             |
|----------|---------------------------------------------|----------------|-----------------------------------------|
| <u> </u> | OPEN WINDOWS function - active no detection | A              | AUTOMATIC function active               |
|          | OPEN WINDOWS function - active, detection   | Μ              | MANUAL function active                  |
| _        | Energy consumption status - green /         | D              | PILOT WIRE function active              |
|          | amber / red                                 |                | * Not available in UK. Only on demand.* |
|          | Heating element active                      | A              | AUTOMATIC function active when USER     |
| • •      | Treating element active                     | Ľ¥             | mode active                             |
| (37)     | Euzzy Logic Control technology active       | M              | MANUAL function active when USER        |
|          |                                             | Ľ <b>&amp;</b> | mode active                             |
|          |                                             |                | PILOT WIRE function active when USER    |
| ÷.       | COMFORT mode active                         | P.             | mode active                             |
|          |                                             |                | * Not available in UK. Only on demand.* |
|          | ECO mode active                             |                | Control panel locked through keypad     |
| *        | ANTI-FROST mode active                      |                | Control panel locked through remote     |

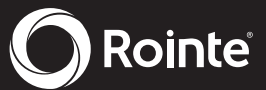

### Ы

### 2.2. Switching on and off (stand-by)

| To switch the product on, please press the $$ button on the keypad once.                                                                                                    | ROINTE<br>DIGITAL<br>SYSTEM    |
|----------------------------------------------------------------------------------------------------|--------------------------------|
| The image to the right will appear on the display panel when the product is switched on.                                                                                                    | Integral<br>digital<br>heating |
| After 5 seconds the temperature, time and days of the week will show on the display panel.                                                                                                    | 19.0<br>1234567                |
| To switch the product off, please press the (U) button again once.<br>The product will go into stand-by mode with the word 'STAND-BY' displayed on<br>the display panel. After 5 seconds the Rointe logo will appear. | STAND-BY                       |

### 2.3. Adjust the day and time

| To set the day and time, please press the $$ button on the keypad to access the Main Menu. Select the `Settings´ menu $\bigstar$ using the $$ or $\bigcirc$ buttons on the keypad.                                                                                                    | × \$                                                                                                    |
|----------------------------------------------------------------------------------------------------|----------------------------------------------------------------------------------------------------|
| To move left press the $\bigcirc$ button and to move right press the $(+)$ button. Once the $\bigstar$ icon is highlighted on the display panel, press the $\bigcirc$ button to access.                                                                                                    |                                                                                                    |
| Now use the — and + buttons again to select the clock option 🔗 and press                                                                                                    | Office     Clear       Memory     Memory       Image: Clear of the second second sec |
| Use the $\bigcirc$ and $(\clubsuit$ buttons to set the hour and then press $(\bigcirc)$ to confirm.<br>Then use the $\bigcirc$ and $(\clubsuit)$ buttons to set the minutes and press $(\bigcirc)$ to confirm. Finally, use the $\bigcirc$ and $(\clubsuit)$ buttons to set the day (1 = Monday, 2 = Tuesday etc.) and confirm by pressing the $(\bigcirc)$ button. | SET TIME<br><b>10:50</b><br>1 2 3 4 5 6 7                                                                                                    |

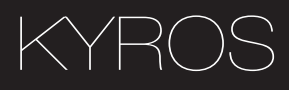

### 2.4. Adjust the temperature

To change the temperature, please press the  $\bigcirc$  or the (+) button. To decrease the temperature press the  $\bigcirc$  button and to increase the temperature press the (+) button.

When the Fuzzy Logic Energy Control technology is activated the symbol will replace the symbol — in the top right of the display panel.

To learn more about Fuzzy Logic Energy Control technology please see section 2.8.

### 2.5. Lock the control panel

You can lock the keypad from the product or from a remote control\* (optional).

| To lock the keypad manually, please hold and press the $\bigcirc$ button AND the $(+)$ button TOGETHER for 3 seconds. The <b>a</b> symbol will appear on the display panel and the keys will not respond.<br>To unlock the keypad manually, please hold and press the $\bigcirc$ button AND the $(+)$ button TOGETHER for 3 seconds.<br>*To lock the keypad using a remote control, please see the corresponding instruction manual for the remote control separately. | LOCKED     |
|----------------------------------------------------------------------------------------------------|------------|
| Please note that the product is locked using a remote control then it can only<br>be unlocked using the remote control. If the product is locked using a remote<br>control and you press the keypad on the product then the following image will<br>appear on the display panel.                                                                                                    | P LOCKED P |

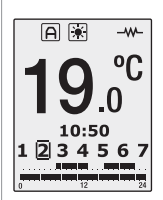

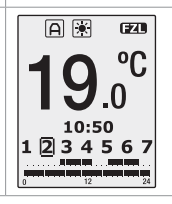

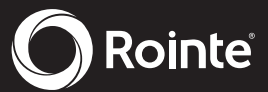

### 2.6. Main Menu

The Main Menu is accessed by pressing the menu button. You can navigate through the different options available on the menu by pressing the  $\bigcirc$  and  $\bigcirc$  buttons to move left and right respectively and to scroll through all 4 options.

The selected sub-menu will be highlighted with a frame, as shown in the image to the right on the `Settings'  $\bigstar$  section of the display panel.

The below icons displayed on the screen take you to the following sub-menus:

| *        | <b>\$</b> | ∆ <b>Î</b> ∆             |         |
|----------|-----------|--------------------------|---------|
| Settings | Energy    | Equilibrium<br>/ Balance | Program |

### 2.6.1. Main Menu: Settings sub-menu

The `Settings' sub-menu configures the technical parameters of your product. To access, select the 🛠 icon displayed in the Main Menu screen and press 🕕 to confirm.

Use the  $\bigcirc$  and (+) buttons to move across the different options on the submenu to choose your parameter and press  $(\bigcirc)$  to access.

The below icons displayed on the screen take you to the following parameters:

| . <b>o</b> .      | Clear<br>Memory | LANG     | Ŷ    |
|-------------------|-----------------|----------|------|
| Display backlight | Clear Memory    |          | Time |
| brightness        | Clear Merriory  | Language | Time |

### Adjust display backlight brightness

This allows you to change the brightness of the display panel in both the STAND-BY and ON modes separately. To change the brightness of the display panel ensure the  $\bigcirc$  icon is highlighted and press the  $\bigcirc$  button to confirm. Then with the  $\bigcirc$  and buttons you can switch between the two modes. With the  $\bigcirc$  and buttons you can increase or decrease the brightness as you wish. The cursor indicates the intensity of the light. Once you have set the required brightness press the  $\bigcirc$  button to save and exit.

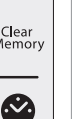

### Clear the memory

This allows you to clear any information saved in your product.

To clear the memory ensure the  $\frac{Clear}{Memory}$  icon is highlighted in the `Settings' submenu and press the U button to confirm.

The display panel will show when completed and the language will change to default.

### Change the language

| To change the language of your product, ensure the $\swarrow$ icon is highlighted in the `Settings' sub-menu and press the (U) button to access.                    | LANGUAGE<br>ENGLISH              |
|----------------------------------------------------------------------------------------------------|----------------------------------|
| Use the $($ where $($ where $($ where $)$ buttons to move up or down respectively until your chosen language is highlighted and confirm by pressing the $($ button. | FRANÇAIS<br>Español<br>Português |

MEMORY

**CLEARED** 

### Adjust the day and time

| This option sets the hour, minutes and day of the week in your product. Please | set time<br>10:50 | ] |
|--------------------------------------------------------------------------------|-------------------|---|
|                                                                                | 1 2 3 4 5 6 7     | , |

### 2.6.2. Main Menu: Energy sub-menu

| The `Energy' sub-me<br>of the product. To a<br>and press () to co |                    |                 |             |  |
|-------------------------------------------------------------------|--------------------|-----------------|-------------|--|
| Use the - and (<br>menu to choose yo<br>The below icons dis       |                    |                 |             |  |
|                                                                   |                    |                 |             |  |
| Ħ                                                                 |                    | EFFCTV<br>POWER | 6           |  |
| OPEN WINDOWS                                                      | Energy             | Effective Power | Information |  |
| function                                                          | Consumption status | function        | mormation   |  |

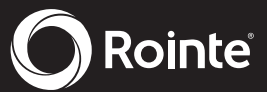

### R

### OPEN WINDOWS function

| To set the OPEN WINDOWS* function, ensure the $\prod$ icon is highlighted in the `Energy' sub-menu and press the (U) button to access. | OPEN<br>WINDOWS |
|----------------------------------------------------------------------------------------------------|-----------------|
| Use the 🛞 and 🛞 buttons to move up or down respectively until your preference                                                          | ON              |
| is highlighted and confirm by pressing the $(\bigcirc$ button.                                                                         | OFF             |
| *To learn more about this function, please go to section 2.7.                                                                          |                 |

### Energy Consumption status

To check the current consumption status of your product, ensure the = icon is highlighted in the `Energy' sub-menu and press the (U) button to access.

The display panel will then show a status according to the current state of consumption of the product:

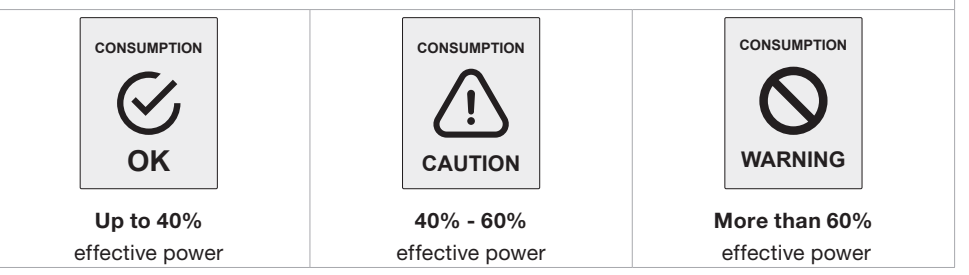

### Effective Power function

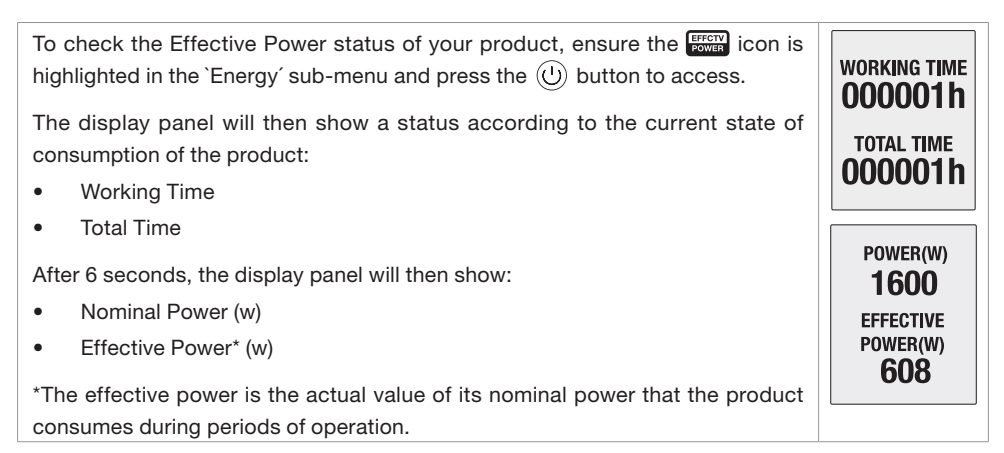

### Information

This function will display the software version, the date of this release and the rated power of the product.

To access this information, ensure the **(i**) icon is highlighted in the `Energy' sub-menu and press the **(b**) button to confirm. The information will then show in the display panel.

SOFTWARE VERSION V1.00 19/02/2015 POWER 1600W

M 🕷

1234567

### 2.6.3. Main Menu: Equilibrium / Balance sub-menu

The `Balance' sub-menu/function returns the product to a constant temperature of 19°C. To activate this function ensure the  $\Delta \Delta$  icon is highlighted in the `Balance' sub-menu and press the  $(\bigcirc)$  button to confirm.

The product will return to the display panel in MANUAL function, with the temperature set to 19°C.

### 2.6.4. Main Menu: Program sub-menu

This section explains the operational aspects of your product in its various functions and modes.

### What are the functions of MANUAL, AUTOMATIC and PILOT WIRE functions?

| MANUAL     | This function allows you to change the product between the COMFORT, ECO and ANTI-FROST modes and to change the temperature (see section 2.4.). |
|------------|----------------------------------------------------------------------------------------------------|
| AUTOMATIC  | This function will activate the programming that has previously been set in the product.                                                       |
| PILOT WIRE | This function allows the product to be controlled by a central programmer. * Not available in UK. Only on demand*                              |

### What are the COMFORT, ECO and ANTI-FROST modes?

| * COMFORT         | 🖉 ECO                | 🛠 ANTI-FROST |
|-------------------|----------------------|--------------|
| From 19°C to 30°C | From 7.5°C to 18.5°C | 7°C          |

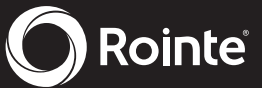

The 'Program' sub-menu provides access to functions related to programming the product. To access, select the icon displayed in the Main Menu screen and press (U) to access. Use the (-) and (+) buttons to move across the different options on the sub-MAN menu to choose your program and press (U) to access. The icons displayed on the screen take you to the following functions: USER PILOT MAN/AUTO USER PILOT PILOT WIRE function MANUAI / Programming AUTOMATIC USER mode \* Not available in UK. options functions Only on demand.\*

### MANUAL / AUTOMATIC functions

| To change or choose the MANUAL or AUTOMATIC function,<br>ensure the MAN/AUTO icon is highlighted in the `Program' sub-<br>menu and press the () button to confirm. You can change<br>from AUTOMATIC to MANUAL and vice versa by pressing the<br>() button again. | MAN 7<br>7<br>USER PILOT | AUTO 7<br>USER PILOT               |
|----------------------------------------------------------------------------------------------------|--------------------------|------------------------------------|
| On the display panel, the symbol A will appear for the AUTOMATIC function and the symbol M for the MANUAL function.                                                                                                    | 19.0<br>12 3 4 5 6 7     | A<br><b>19</b> .0°C<br>1234567<br> |

### Programming options

To choose a program for your product you MUST be in AUTOMATIC mode. Please see previous section for details on how to adjust to AUTOMATIC mode.

To access the `Programming' options, ensure you are in the `Program' sub-menu, then select the  $\overrightarrow{12}$  icon by using the - and + buttons and then press the  $\bigcirc$  button once the  $\overrightarrow{12}$  icon is highlighted.

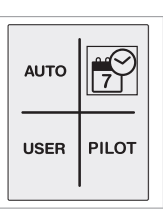

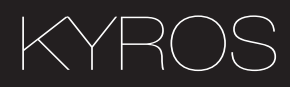

The display panel will show 2 options:

- PRE-PROGRAMS
- START PROGRAMMING

A flashing line will appear around the option that is selected. To change the option use the  $\bigcirc$  and  $(\bullet)$  buttons and press the button to confirm.

PREPROGRAMS

START PROGRAMMING

AX

A 🖉

A

DAY 1

1 2 3 4 5 6

• Start programming for AUTOMATIC function

To program the AUTOMATIC mode, see points above and ensure that START PROGRAMMING is highlighted. Press the () button to access and the display panel will show a flashing screen.

STEP 1 - Select COMFORT mode temperature

**\*** COMFORT mode will be programmed first. Select the COMFORT mode temperature between 19°C and 30°C using the (-) and (+) buttons. The **\*** icon and the temperature will flash. Press the (-) button to confirm.

STEP 2 - Select ECO mode temperature

STEP 3 - Select the Days

The days of the week will start flashing on the display panel and show as DAY 1, DAY 2, DAY 3 etc.

Use the (-) and (+) buttons to move forwards or backwards through the days. Press (-) to select the day or days that you wish to include in your AUTOMATIC program. The day will stop flashing once selected. Repeat for all the days you wish to program and once all days are selected press the button (+) to move onto setting the hour.

### STEP 4 - Select the Hours

N

Once step 3 has been completed, 0h appears on the display panel. 0h is equal to midnight. Use the  $\bigcirc$  or  $\bigcirc$  buttons to select the hour you wish to change. Use the  $\bigcirc$  button to change the mode (COMFORT, ECO or nothing) for the hour you wish to modify. The corresponding icon for that mode will appear at the top of the screen. To finish the programming press  $\bigcirc$  or leave for 30 seconds without pressing any buttons. To change the programming go back to step 1 and proceed as described before.

\*If you wish to have individual days with different programming within your program you will need to modify each day separately, starting from the Main Menu again for each day/days. Follow Steps 1 to 4 above to program multiple differing days/ hours/temperatures.

### PRE-PROGRAMS

To activate a PRE-PROGRAM for your product ensure that PRE-PROGRAM is highlighted in the `Program' sub-menu. Press the () button to confirm and the display panel will show 4 programs for you to choose from: A1, A2, A3 and A4.

Using the (-) and (+) buttons, choose the program you wish to activate and once highlighted, press the (-) button to confirm. You will then be automatically taken back to the main display panel and your pre-program option will show on the screen to confirm it is active.

To MODIFY any of the pre-set programs:

You need to be in AUTOMATIC mode and select the pre-program you want to modify i.e. your product must be working/have the pre-program already activated you wish to modify.

Then ensure that START PROGRAMMING is highlighted. Press the (U) button to access and the display panel will show a flashing screen. You then need to follow STEPS 1 - 4 on pages 11 & 12 to modify the temperature/day/hours.

\*If you wish to have different days with different programming within your program you will need to modify each day separately, starting from the Main Menu again for each day/days. Follow STEPS 1 - 4 on pages 11 & 12 to program multiple differing days/hours/temperatures.

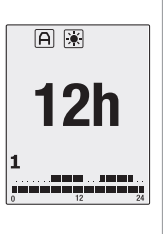

Rointe

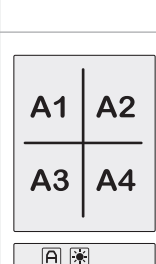

PREPROGRAMS

A1 A2 A3 A4

PROGRAMMING

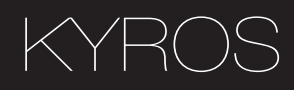

### • Pre-installed programmes schedule:

| PROGRAM    | A         | 1         | A         | 2         | A3        | A         | 4         |
|------------|-----------|-----------|-----------|-----------|-----------|-----------|-----------|
| TIME / DAY | Mon - Fri | Sat - Sun | Mon - Fri | Sat - Sun | Mon - Sun | Mon - Fri | Sat - Sun |
| 00:00      |           |           |           |           |           |           |           |
| 01:00      |           |           |           |           |           |           |           |
| 02:00      |           |           |           |           |           |           |           |
| 03:00      |           |           |           |           |           |           |           |
| 04:00      |           |           |           |           |           |           |           |
| 05:00      |           |           |           |           |           |           |           |
| 06:00      |           |           |           |           |           |           |           |
| 07:00      |           |           |           |           |           |           |           |
| 08:00      |           |           |           |           |           |           |           |
| 09:00      |           |           |           |           |           |           |           |
| 10:00      |           |           |           |           |           |           |           |
| 11:00      |           |           |           |           |           |           |           |
| 12:00      |           |           |           |           |           |           |           |
| 13:00      |           |           |           |           |           |           |           |
| 14:00      |           |           |           |           |           |           |           |
| 15:00      |           |           |           |           |           |           |           |
| 16:00      |           |           |           |           |           |           |           |
| 17:00      |           |           |           |           |           |           |           |
| 18:00      |           |           |           |           |           |           |           |
| 19:00      |           |           |           |           |           |           |           |
| 20:00      |           |           |           |           |           |           |           |
| 21:00      |           |           |           |           |           |           |           |
| 22:00      |           |           |           |           |           |           |           |
| 23:00      |           |           |           |           |           |           |           |

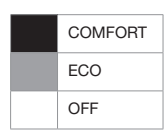

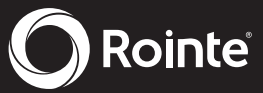

### USER mode

N

To enter the USER function, ensure the **USER** icon is highlighted in the `Program' sub-menu and press the () button to access. A 4-digit PIN code is required in order to access the menu. The default PIN is 0000.

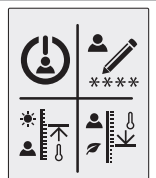

**INSERT PIN** 

6 9 ок

1 2 3

To enter the PIN use the — and + and and the buttons to move left, right, up or down to select the correct numbers, pressing () after each number is highlighted to confirm. Once the full 4 digits have been entered, move to OK on the display panel and press the () button to confirm. Once the PIN number has been entered correctly, the main USER function sub-menu will be shown.

The below icons displayed on the screen take you to the following functions:

|           |            |                   |                   | <b>T U</b>      |
|-----------|------------|-------------------|-------------------|-----------------|
|           | ****       | *<br>▲ 3          |                   | 7 8<br>CANCEL 0 |
| ENABLE /  |            | Linner            | Lower             |                 |
| DISABLE   | Change PIN | Upper             | Lower             |                 |
| functions |            | temperature innit | temperature innit |                 |

### Enable / Disable functions

To access the Enable/Disable function, ensure the 🔔 icon is highlighted in the 'Program' sub-menu and press the 🕛 button to access. Use the 📟 and 🗃 buttons to move up and down respectively to select ON to enable or OFF to disable. Once the desired option is highlighted press the 🕕 button to confirm. Use the 📟 button to go back to the main display panel or leave for 30 seconds without pressing any buttons.

On the main screen you will see the  $\underline{A}$  icon in AUTOMATIC function, the  $\underline{M}$  icon in MANUAL function and  $\underline{P}$  when in PILOT WIRE function.

0FF **19.0 1234567** 

\*PILOT WIRE function not available in UK. Only on demand.\*

### Change the PIN code

To change the PIN code of your product, ensure the \*\*\*\*\* icon is highlighted in the `Program' sub-menu and press the (U) button to access.

Use the  $\bigcirc$  and (+) and m and m buttons to move left, right, up or down to select the new numbers, pressing U after each number is highlighted to confirm.

Then move to OK on the display panel and press the 0 button to confirm. The screen will show PIN CHANGED.

Please remember your new PIN code for the future and store in a safe place. In order to access the USER function menu again you will need your new PIN code.

### Upper temperature limit

To set the upper temperature limit of your product ensure the  $\frac{*}{a}$  icon is highlighted in the `Program' sub-menu and press the  $(\bigcirc)$  button to access.

Use the  $\bigcirc$  and + buttons to decrease or increase your desired upper temperature between 19°C to 30°C and press the + button to confirm. You will then return to the USER function screen. To exit press the + button to go back to the main display panel or leave for 30 seconds without pressing any buttons.

### Lower temperature limit

To set the lower temperature limit of your product ensure the  $\int_{a}^{a} \frac{1}{2} \frac{1}{2}$  icon is highlighted in the `Program' sub-menu and press the (U) button to access.

Use the  $\bigcirc$  and + buttons to decrease or increase your desired lower working temperature between 7.5°C to 18.5°C and press the + button to confirm. You will then return to the USER function screen. To exit press the + button to go back to the main display panel or leave for 30 seconds without pressing any buttons.

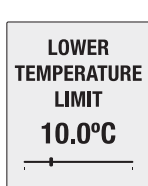

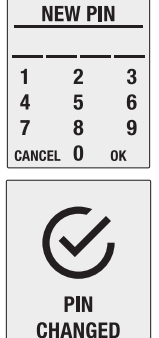

UPPER

TEMPERATURE

LIMIT 22.0°C

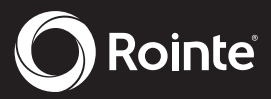

И

### • PILOT WIRE function (\*Not available in UK. Only on demand.\*)

The PILOT WIRE function allows your heating only to be controlled via a pilot wire programmer.

| To access the PILOT WIRE mode, ensure the <b>PILOT</b> icon is highlighted in the                                                                   | PILOT<br>WIRE |
|----------------------------------------------------------------------------------------------------|---------------|
| 'Program' sub-menu and press the $$ button to access.                                                                                               | ON            |
| Use the (1) buttons to move up and down respectively to select ON to enable or OFF to disable. Once the desired option is highlighted press the (1) | OFF           |
| button to confirm. Use the web button to go back to the main display panel or                                                                       |               |
| leave for 30 seconds without pressing any buttons.                                                                                                  | <b>19</b> .0  |
|                                                                                                    | 10:50         |

### 2.7. OPEN WINDOWS function

This function is activated when the temperature sensor in the product detects a drop of 4°C from the set temperature within a 30 minute time period. The OPEN WINDOWS function will be active for 2 hours. If the 0 button is pushed during this period the product will switch off. Pushing the button 0 again will switch on the product without the OPEN WINDOWS function being switched on.

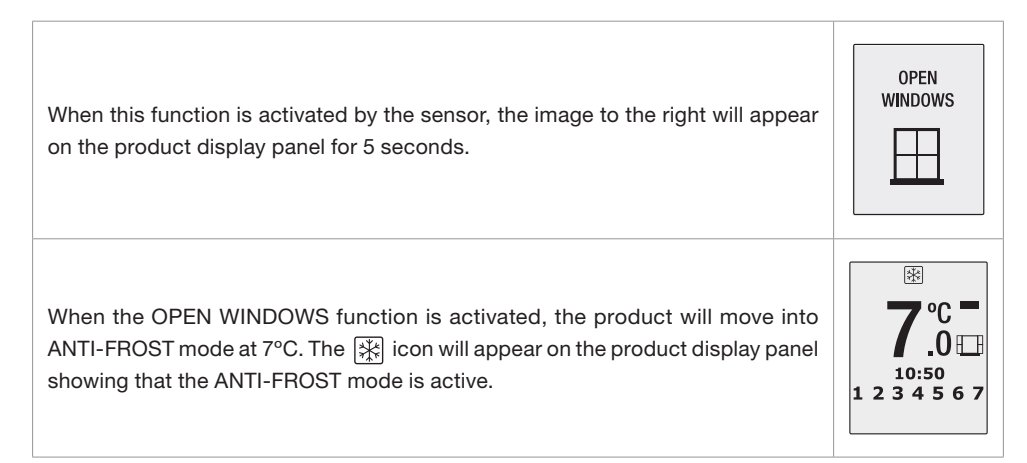

### 2.8. Fuzzy Logic Energy Control technology

Fuzzy Logic Energy Control is a technology developed by Rointe to improve the energy management required to maintain a stable temperature, analyzing its variations with an accuracy of  $\pm 0.25$  °C and sending micro electrons to the heating element that transfer the heat to the atmosphere in the most efficient way. When the  $\longrightarrow$  icon on the display panel is replaced with the **EZD** icon, then the Fuzzy Logic Energy Control technology has been activated and is working.

### 3. Installation and mounting

### 3.1. Mounting instructions

The product must never be installed directly below a power point. In bathrooms, the product must never be installed where the switches and/or other products may be within the reach of someone in the shower or bathtub.

The product works using natural air convection (Figure 1). In order to achieve optimial performance and an even distribution of heat, the product must be positioned according to the following table (Table 1). See Figure 2 for positioning.

|       | MINIMUM (cm)                              | MAXIMUM (cm) |  |
|-------|-------------------------------------------|--------------|--|
| PART  | DISTANCE FROM FLOOR / WALL /<br>BRICKWORK |              |  |
| Lower | 10 - 12                                   | 30           |  |
| Sides | 10 - 12                                   | -            |  |
| Upper | 10 - 12                                   | -            |  |

Figure 1:

Table 1:

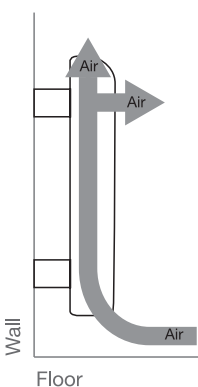

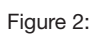

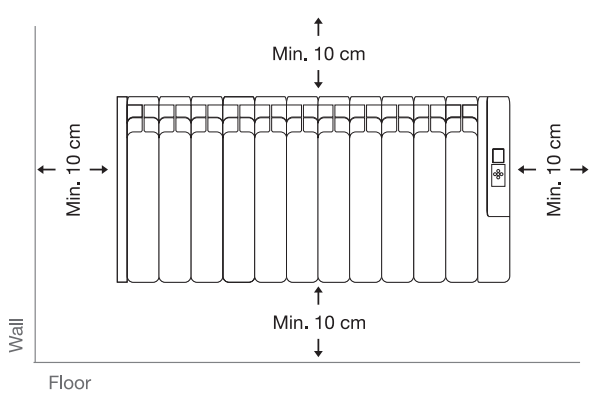

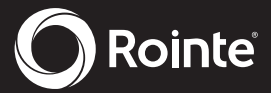

### Ы

216 mm

Floor

### 3.2. Installation and fixing the supports

Inside the product packaging you will find a fixing kit so you can mount the product to the wall. Please follow these instructions carefully.

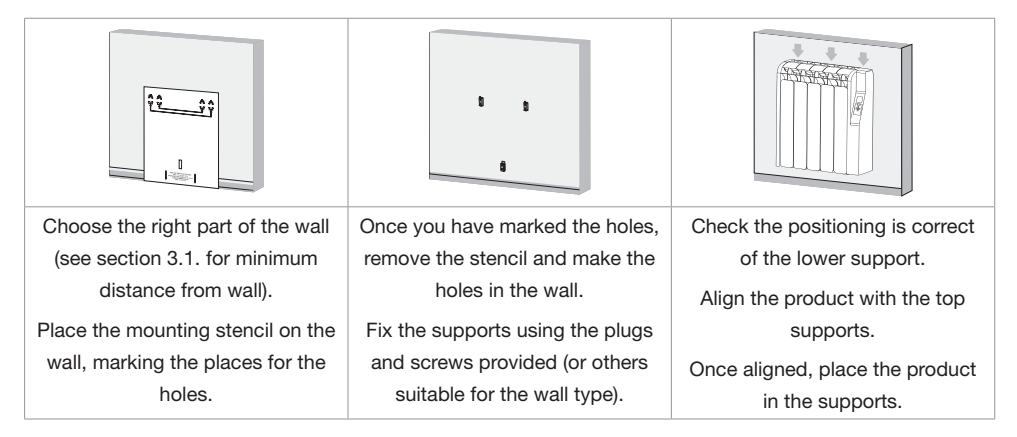

### Installing Template measurements dependent on the model:

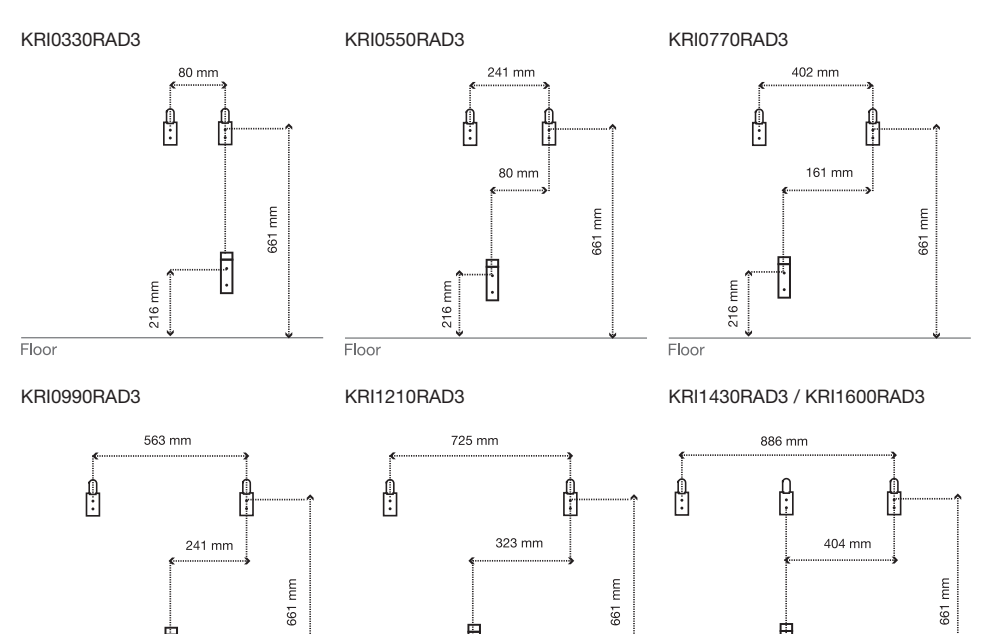

216 mm

Floor

ШШ

216 r

Floor

### 4. Maintenance and cleaning

The product does not require any type of regular maintenance. However, we recommend that all parts of the product are kept clean (behind, underneath, along the upper fins etc.). Do not use any abrasive product on the aluminium. Clean the aluminium with a damp cloth and a pH neutral soap. Clean the control panel with a dry cloth.

### 5. Installation and safety precautions (EN 60335 Standards)

Before switching on the product, please read the "Installation & Safety Precautions" in detail first to ensure the correct operation of the product.

### 5.1. Installation precautions

The product is designed for household or residential use only. You are advised to have the product installed by an authorized professional installer. Please contact Rointe by telephoning 0203 321 5928 to find your nearest installer. Make sure the product is properly connected to 230V and is earthed.

### 5.2. Safety precautions

The product can be used by children aged from 8 years and above and by persons with reduced physical sensory or mental capabilities or lack of experience and knowledge, if they are supervised or have been given instruction concerning use of the product in a safe way and understand the hazards involved. The product is not a toy, children should not play with the product. Cleaning and user maintenance should not be carried out by children without supervision. Children must be supervised at all times to ensure that they do not interfere with the product.

The product is filled with a precise amount of special thermal oil that does not need or require any maintenance. Any repairs requiring the opening of the oil tank must only be done by ROINTE or its official after-sales service personnel, who should also be notified should an oil leak be noticed. The regulations on discarding oil when the heater is being disposed of must be observed. If the power cable is damaged, it must be replaced by the manufacturer, its after-sales service or authorized personnel in order to avoid any damage.

**WARNING -** In order to avoid overheating, do not cover the product. Do not insert any kind of object in the air vents. Never use with wet hands. Do not place any containers with water, such as glasses or vases etc. on or near the product. Do not use insecticides, paints or aerosols on or near the product. Do not sit on the product or place anything in front of it.

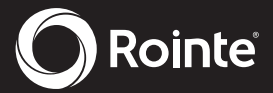

### 6. Rointe Product Guarantee

N

In this section, we hereby describe the guarantee conditions, which the buyer acquires, on buying this product from ROINTE. These conditions comply with all the rights construed in the national legislation in force, as well as any additional rights and guarantees, which are offered by ROINTE.

Any incident that you might detect in your ROINTE product can be sorted by the product seller or quickly by the manufacturer. Please **contact ROINTE by telephoning 0203 321 5929 for Technical Support**. Alternatively, you can **email ROINTE at support@rointe.co.uk**, through which we will instruct you on how to solve the incident.

You will need to state the product reference (located on the label indicating product features), serial number, proof of purchase and the type of incident at hand when contacting us so that we can check the guarantee. In addition, please attach a copy of the product invoice.

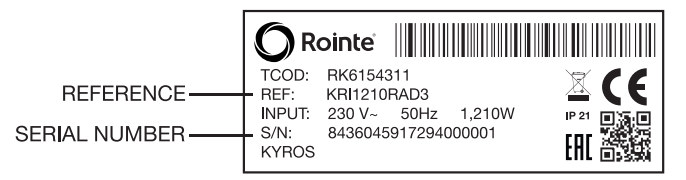

6.1. ROINTE guarantees that there are no material defects of design or manufacture at the time of original acquisition and guarantees the aluminium body for a period of 240 months and any electronic and electrical components for 36 months, provided that they have not been modified in any way.

6.2. If during the guarantee period, the product does not work correctly under normal use, and any design, material or manufacturing defect is found, ROINTE will repair or substitute the product as it may see fit, in accordance with the terms and conditions as follows:

6.2.1. The guarantee is only applicable if the original guarantee is issued by the seller and when the said guarantee is filled in correctly including product reference, series number (marked on the product's label indicating technical features), purchase date and the seller's stamp, and either registered on our website at www.rointe.co.uk or returned completed to ROINTE within 90 days of installation. ROINTE reserves the right to reject the guarantee service when this information has been removed or modified after the original product purchase.

6.2.2. The guarantee is only applicable if the product has been installed by a competent person in accordance with this installation manual and all current regulations and codes of practice at the time of installation.

6.2.3. The guarantee is only applicable to those cases that concern material, design and manufacturing defects, and under no circumstances covers damage to the product for the following reasons:

6.2.3.1 Damage caused by negligence and/or misuse of the product, i.e. used for other purposes that are not construed as its normal use or for not respecting the instructions of use and maintenance given by ROINTE as well as incorrect installation or use of the product that may not comply with the current technical standards of safety.

6.2.3.2. Corrosion of any part of the product caused by direct exposure to salt water. When the product is installed no more than 200m from the coast the guarantee for damages caused by corrosion the period will be reduced by 50%.

6.2.3.3. Any unauthorised modification of the product or repairs of the product carried out by third parties or unauthorised technicians or opening of the product by third parties or unauthorised people.

6.2.3.4. Any accidents that are deemed outside the control of ROINTE, such as (but not limited to): lightning, fires, floods, natural disasters, public disorder, atmospheric or geologic phenomena etc.

6.2.3.5. Faults that result from an incorrect installation. Guidance can be found within the recommendations for installation, by Rointe and in the installation manual. If in doubt, please contact ROINTE.

6.2.4. Any repairs or substitutions that are included in this guarantee do not allow any additions or new periods of guarantee.

6.2.5. Any repairs or substitutions covered under this guarantee must be parts that are functionally equivalent. The defective parts or parts removed or replaced shall become the property of ROINTE.

6.2.6. The product must be installed in a way that allows access for our technicians should they need to gain access to the product for repair or maintenance. The user/client is responsible for any costs or organisation required to provide access to the products for their repair and/or substitution.

6.3. The Technical Service department of ROINTE will advise you if you need to purchase any parts not covered under the guarantee or out of guarantee.

6.4. This guarantee will be null and void if the product: has been manipulated, modified and/or repaired in any way and/or by unauthorised persons. This guarantee will also be void if the product is not correctly installed.

6.5. This guarantee is not transferable and does not include claims due to frost or limescale damage.

6.6. Proof of purchase will be required to ROINTE for any claim.

6.7. This guarantee does not affect your statutory rights.

Ы

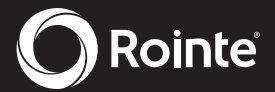

6.8. This guarantee does not affect the buyer's legal rights stipulated in the current national legislation, nor affects those rights against the distributor or installer that could come forth in compliance with the purchase contract.

6.9. In the absence of a national legal legislation applicable, this guarantee shall prevail and may be construed as the buyer's only protection. ROINTE, its offices, distributors and installers may not be held responsible for any accidental damage that emerges due to infringement of any rules implicitly related to this product.

For help about the product or guarantee, please **contact ROINTE by telephoning 0203 321 5929 for Technical Support** or by **email to support@rointe.co.uk**.

### 7. European Directive (WEEE) 2012/19/UE 🐣

Under the European Directive 2012/19/UE on Waste Electrical and Electronic Equipment (WEEE), the product cannot be disposed in the usual council bins and containers. They must be separated to optimize the recovery and recycling of all of the components and materials and reducing the impact to human health and the environment. The symbol of the container crossed out over a horizontal line is marked on all of ROINTE products to remind the consumer of the obligation to separate them on disposal. The consumer should contact the local authority or original point of sale to learn more about the correct disposal of this product.

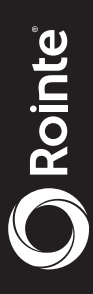

## 8. Dimensions & Technical Characteristics

| MODEL                          | KR10330RAD3   | KRI0550RAD3   | KRI0770RAD3   | KR10990RAD3    | KRI1210RAD3   | KRI1430RAD3   | KRI1600RAD3  |
|--------------------------------|---------------|---------------|---------------|----------------|---------------|---------------|--------------|
| No. Elements                   | e             | 5             | 7             | 6              | 11            | 13            | 15           |
| DIMENSIONS                     |               |               |               |                |               |               |              |
| Width (mm)                     | 350           | 520           | 680           | 840            | 1,010         | 1,180         | 1,330        |
| Height (mm)                    | 580           | 580           | 580           | 580            | 580           | 580           | 580          |
| Depth (mm)                     | 98            | 98            | 98            | 98             | 98            | 98            | 98           |
| Installed Depth (mm)           | 120           | 120           | 120           | 120            | 120           | 120           | 120          |
| WEIGHTS & FINISHES             |               |               |               |                |               |               |              |
| Weight (kg)                    | 7.7           | 12.2          | 16.4          | 20.4           | 24.1          | 25.9          | 32.1         |
| Finish                         |               |               |               | White RAL 9010 |               |               |              |
| ELECTRICAL CHARACTE            | RISTICS       |               |               |                |               |               |              |
| Nominal Power (W)              | 330           | 550           | 770           | 066            | 1,210         | 1,430         | 1,600        |
| Effective Power (W)            | 125           | 209           | 293           | 376            | 460           | 543           | 608          |
| Voltage (V)                    | 230 ~V        | 230 ~V        | 230 ~V        | 230 ~V         | 230 ~V        | 230 ~V        | 230 ~V       |
| Current (A)                    | 1.5           | 2.4           | 3.4           | 4.3            | 5.3           | 6.2           | 7.0          |
| Power per Elem.(W/<br>Element) | 110           | 110           | 110           | 110            | 110           | 110           | 110          |
| <b>PERFORMANCE &amp; SECU</b>  | яітү          |               |               |                |               |               |              |
| Safety thermostat              | >             | >             | >             | >              | >             | >             | >            |
| Protection Grade               | IP21          | IP21          | IP21          | IP21           | IP21          | IP21          | IP21         |
| INSTALLATION                   |               |               |               |                |               |               |              |
| Template & Installation Kit    | >             | >             | >             | >              | >             | >             | >            |
| EAN CODES                      | 8436045917256 | 8436045917263 | 8436045917270 | 8436045917287  | 8436045917294 | 8436045917300 | 843605917317 |

| Ψ           |        |
|-------------|--------|
|             | •      |
|             |        |
|             |        |
| σ           |        |
| ā           |        |
| <u>۳</u>    |        |
| ÷.          |        |
| 0           |        |
| ~~          |        |
| 0           |        |
| <li>A)</li> | •      |
| Ψ           |        |
| 4           |        |
| +-          |        |
| 5           |        |
| Ξŕ          |        |
| <u> </u>    |        |
| 0           |        |
| <u> </u>    |        |
| σ           | •      |
| <u> </u>    |        |
| =           |        |
|             |        |
| ()          |        |
| ~           |        |
|             | - 7    |
|             | Ζ.     |
| $\alpha$    | $\tau$ |
|             | С      |
|             | - 2    |
|             |        |
|             |        |
|             |        |
|             |        |
|             |        |
|             |        |
|             | •      |
|             | :      |

# **CERTIFICATE OF GUARANTEE**

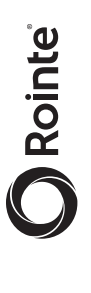

In the event of any defect being detected in the product within the period of guarantee, you must fill in the below Certificate of Guarantee and send it to us stamped together with a copy of the sales invoice via email to support@rointe.co.uk or to the following postal address: INDUSTRIAS ROYAL TERMIC, S.L., C/E, Parcela 43, 30140 Santomera (Murcia, Spain).

| CERTIFICATE OF GUARANTEE |            |                |
|--------------------------|------------|----------------|
| REFERENCE:               | N° SERIES: | PURCHASE DATE: |
| USER:                    |            |                |
| HOME ADDRESS:            |            |                |
| TOWN:                    |            | POSTCODE:      |
| COUNTY:                  |            | COUNTRY:       |
| TELEPHONE:               | EMAIL:     |                |
| SELLER'S STAMP:          |            |                |
|                          |            |                |

NB: This certificate of Guarantee MUST be completed in full in order to obtain guarantee rights. The purchase date and seller's stamp are compulsory. Please attach a copy of your sales invoices. In addition, for new constructions include the Certificate of First Occupation.

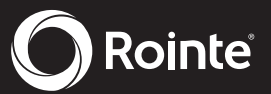

Ы

| <br> |      |
|------|------|
|      |      |
|      |      |
|      |      |
|      |      |
|      |      |
|      |      |
|      |      |
|      |      |
|      |      |
|      |      |
|      |      |
|      |      |
|      |      |
|      |      |
|      |      |
|      |      |
|      |      |
| <br> | <br> |
|      |      |
|      |      |
|      |      |
|      |      |
|      |      |
|      |      |
|      |      |
|      |      |
|      |      |
|      |      |

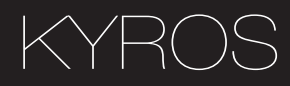

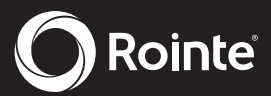

R

| <br> |
|------|
|      |
|      |
| <br> |
|      |
|      |
|      |
|      |
|      |
|      |
|      |
|      |
|      |
|      |
|      |
|      |
|      |
|      |
|      |
|      |
|      |
|      |
|      |
|      |
|      |
|      |
|      |
|      |
|      |
|      |
|      |
| <br> |
|      |
|      |
|      |
|      |
|      |
|      |
|      |
| <br> |
|      |

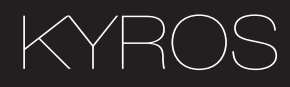

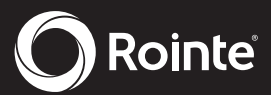

Thank you for choosing Rointe. We hope you enjoy your product.

Ы

If you require further assistance or information, please contact our Technical Service Department by telephoning **0203 321 5929** or email **support@rointe.co.uk**.

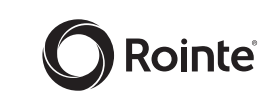

### **ROINTE UK**

Catalyst House, 720 Centennial Court, Centennial Park Elstree, Herts, WD6 3SY

T. 0203 321 5928F. 0208 953 5861

Technical Support T. 0203 321 5929 E: support@rointe.co.uk

www.rointe.co.uk

098i-MKRUK17V2